# **Multimedia** Pobieranie, konwersja i obróbka filmów *Mariusz Sidowski*

# Materiały do zajęć

Pod adresem http://q-centrum.pl/multimedia\_4elt/index.htm została przygotowana strona WWW z materiałami w postaci multimedialnej. Znajdują się tam odnośniki do programów i przewodniki wideo.

W sekcji Programy znajdziesz łącza do dwóch archiwów:

- Pakiet programów z przykładami wideo
- Pakiet programów bez plików wideo

By korzystać z programów użytych na zajęciach wystarczy pobrać pakiet (pierwszy z nich ma kilka klipów multimedialnych). Ponieważ jest to archiwum typu **zip**, należy wyodrębnić pliki (instrukcja wideo).

# Typy plików wideo

- \*.avi klip filmowy (w zależności od wersji może być skompresowany)
- \*.mpg skompresowany film
- \*.mov format filmów Apple
- \*.wmf format filmów Microsoft
- \*.mp4 skompresowany stratnie film
- \*.flv najczęściej stosowany na YouTube

#### Pobieranie plików z YouTube

Należy zainstalować odpowiedni program (folder LinkedDocuments, plik YTDSetup.exe).

Następnie wkleić do klipu łącze pobrane z paska adresu przeglądarki do pola i pobrać plik.

Uwaga: Podczas instalacji programu należy wyłączać opcje instalacji dodatków.

#### Konwersja klipów

Nie każdy program obsługuje wszystkie formaty klipów, dlatego często konwertuje się klipy do formatu obsługiwanego przez dany program do obróbki klipów. W naszym wypadku formatem wyjściowym jest **avi**.

Narzędziem przydatnym do konwersji będzie Free Media Converter (folder LinkedDocuments, plik free-mediaconverter.exe).

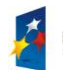

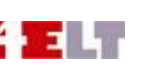

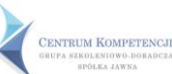

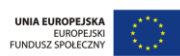

Używając tego programu należy pamiętać o parametrze **Bit Rate**. Determinuje on jakość klipu wyjściowego: im mniejszy bit rate, tym mniejszy plik i gorsza jakość. Zadaniem użytkownika jest wybranie odpowiedniej wartości tego parametru. Zwykle robi się to metodą *zrób i zobacz co wyszło*.

#### Program umożliwia

- konwersję typów plików
- zmianę parametrów klipu (okno Profile: rozdzielczość, bit rate i inne)
- przycinanie klipu (Trim)
- kadrowanie klatki klipu (Edit)
- łączenie klipów w jeden (Join All)

# Pliki wynikowe zapisywane są domyślnie w folderze Documents\FreeMediaConverter.org\Free Media Converter\Output.

Przykłady działania poszczególnych funkcji są w wideoprzewodniku.

# **Movie Maker**

To bezpłatny dodatek do systemu Windows. Jest interesującym i łatwym w użyciu narzędziem umożliwiającym amatorskie tworzenie filmów. Materiał źródłowy możemy wczytywać z pliku lub przechwytywać z zewnętrznego źródła (obsługiwane są zarówno cyfrowe kamery DV, jak i urządzenia analogowe, np. karty telewizyjne), a podczas obróbki filmu dołączać ilustracje, dodawać efekty specjalne, podkład muzyczny i narrację. W zależności od wersji systemu operacyjnego mogą być w użyciu inne wersje tego programu.

Może się zdarzyć, że program nie jest zainstalowany na komputerze. Wtedy należy pobrać plik ze strony producenta i zainstalować (wideoprzewodnik).

Przykłady wykorzystania programy są dostępne na stronie http://q-centrum.pl/multimedia\_4elt/index.htm.